#### Kollégiumi Egységes Felvételi és Információs Rendszer

#### KEFIR

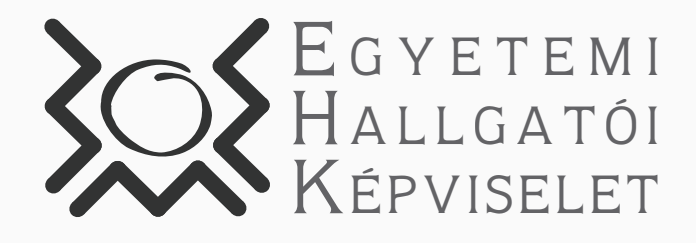

WWW.EHK.BME.HU www.facebook.com/bmeehk

Útmutató a pályázat leadásához

## Útmutató a pályázat leadásához - Első lépések

A tavaszi félévtől az Kollégiumi Egységes Felvételi és Információs Rendszer (KEFIR) felületén keresztül adhatjátok le a kollégiumi felvételi pályázatot.

> Az új oldal címe: https://kefir.bme.hu/login (más oldalon leadott pályázat érvénytelen)

Az oldalra nem kell külön regisztrálni, hanem a BME Címtár azonosítóddal lehet belépni.

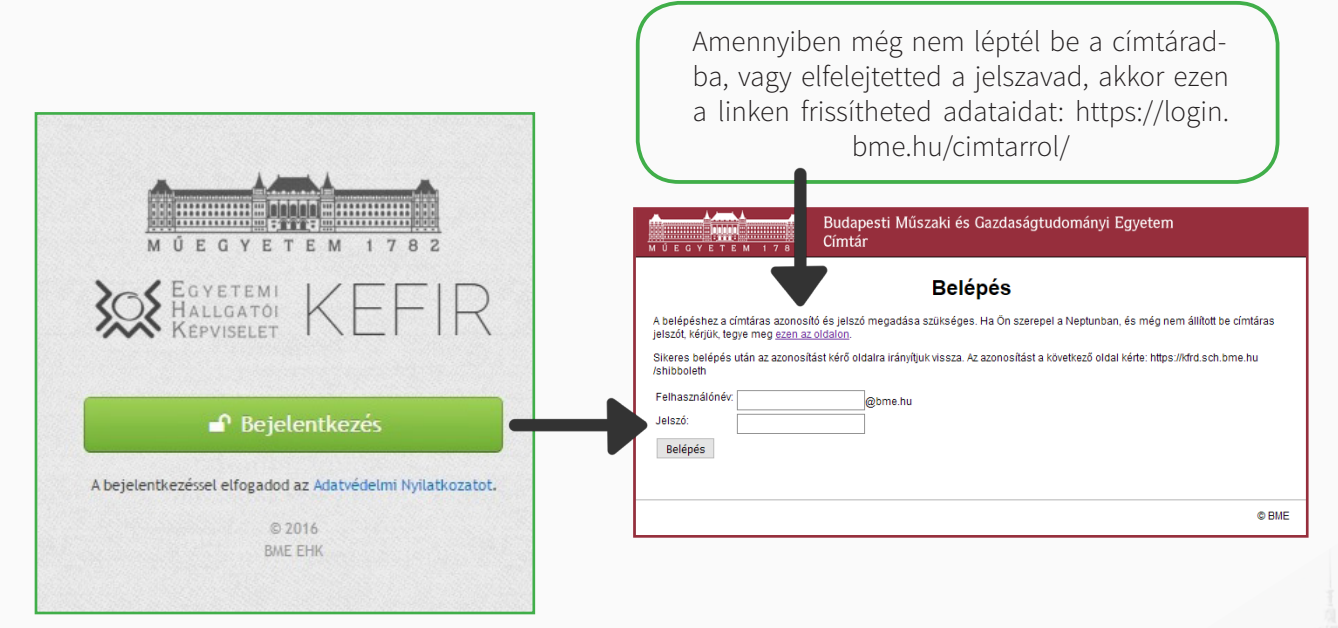

#### - Megjegyzés -

A Címtáras bejelentkezés egyik legnagyobb előnye, hogy a rendszer automatikusan betölti az adataidat a Neptun rendszeréből, így ezen az oldalon is frissülnek.

Az oldalon van lehetőség nyelvválasztásra (bal felső sarok) is.

Sikeres címtáras belépést követően a Főoldal jelenik meg először, ahol a legfrissebb híreket tesszük közzé.

Első belépést követően ez az oldal fog téged fogadni (FONTOS: természetesen a karodnak megfelelő adatok fognak megjelenni az oldal egyes részein, jelen esetben a Gépészkar került feltüntetésre).

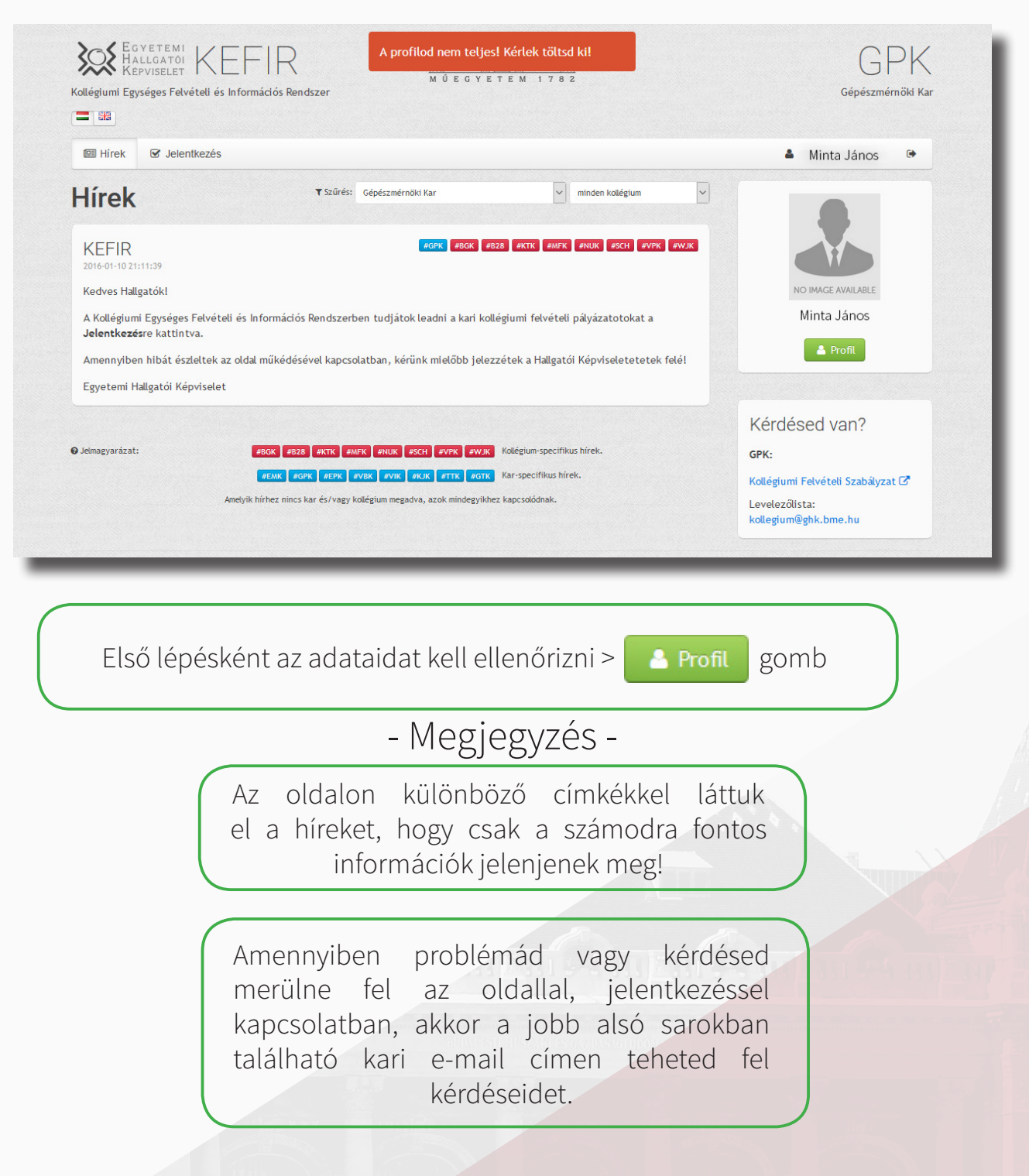

## Útmutató a pályázat leadásához - Profil ellenőrzés

A profil menüpontban leellenőrizheted, hogy a betöltött adataid helyesek-e. Kérjük figyelmesen nézd át, mert valótlan adatok megadása fegyelmi vétséget vonhat maga után! Miután végeztél, kattints a "MENTÉS" gombra!

A jobb oldali menüsávban töltheted fel igazolványképedet, amely szintén szükséges a jelentkezés megkezdése előtt (FONTOS: a fényképeket az adminisztrátoroknak el kell fogadnia és ez időbe telik. Amíg nincs elfogadott igazolványképed, addig nem kezdheted meg pályázatod leadását!)

| fírek                                                                                                    |                                                                                                    | <b>A</b> •                                                                                            |
|----------------------------------------------------------------------------------------------------|----------------------------------------------------------------------------------------------------|----------------------------------------------------------------------------------------------------|
| rofilom<br>Inta János<br>un-kód:                                                                                                    | Ez nem játék!<br>Az adataid valóságáért te felelsz!<br>Hiányos vagy valótlan adatok esetén nem tudjuk a                                                                            | NO IMAGE AVAILABLE                                                                                    |
| nail cím:<br>minta.janos@gmail.com<br>m:<br>Férfi<br>efonszám:<br>-36708888888<br>sodlagos telefonszám:<br>36101234567 Nem kötelező, de megadható adat<br>r:<br>Sépészmérnöki Kar<br>Amennyiben több karon folytatod tanulmányaidat,<br>aklos itt válosztbatod ki a megfelelőt | A feltöltött kép követelményei:<br>- Igazolványkép szerű<br>- Nem tablókép<br>- Nem szkennelt<br>- Minimum 800x800 felbontású<br>- Állókép<br>- Maximum 3 MB<br>- IPG kiteriesztés | Minta János<br>Profilom<br>Fotó feltöltése<br>Fotók<br>Események<br>Küldött e-mailek<br>Kijelentkezés |
| ✓ Mentés                                                                                                    |                                                                                                    | 1                                                                                                    |

Amennyiben az adataid ellenőrzése közben eltérést találsz a valósághoz képest, akkor a Neptun rendszerben tudod módosítani azokat (FIGYELEM: a rendszerben történt változtatás nem azonnal szinkronizálódik ezzel a rendszerrel - minden reggel frissül a KEFIR adatbázis)

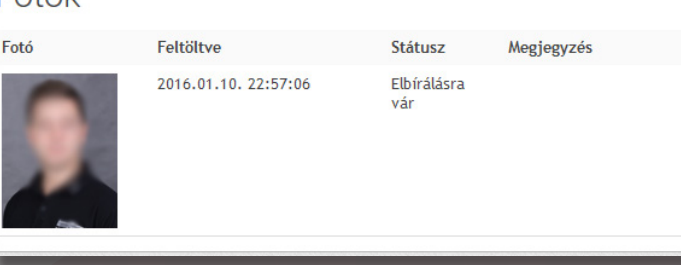

## Útmutató a pályázat leadásához - Jelentkezés

Elfogadottigazolványképésaszemélyesadatokmentésétkövetően, leadható a kollégiumi férőhely pályázat. A pofiladatokban szereplő Karnak megfelelően, a rendszer automatikusan hozzád rendeli a kitöltendő kérdőívet, hogy biztosan a megfelelő helyen add le jelentkezésedet.

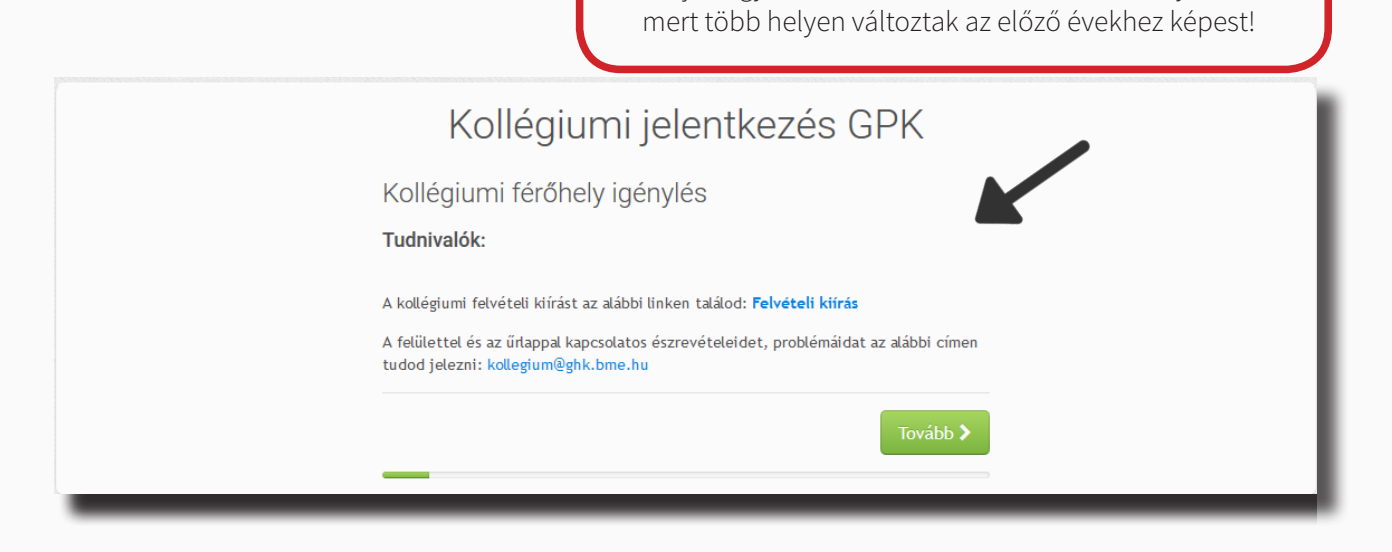

Kérjük figyelmesen olvasd el a felvételi szabályzatot,

#### - Megjegyzés -

A jelentkezés során kérjük figyelmesen töltsd ki az egyes sorokat (később - határidőn belül - még lesz lehetőséged módosítani)!

Amennyiben szociális pontjaidat is fel szeretnéd használni a kollégiumi jelentkezésedhez, a megfelelő résznél ne felejtsd el bejelölni és igénylésedet leadni az ESZR oldalán!

Tanulmányi adataid megadása során különösen figyelj, hogy a jó átlagokat add meg a megfelelő mezőkbe, mert valótlan értékek megadása fegyelmi tárgyalást von maga után!

# Útmutató a pályázat leadásához - Pályázat leadva

Amennyiben mindent megfelelően töltöttél ki, akkor a következő képernyőnek kell megjelennie a "Véglegesítés" gomb lenyomását követően.

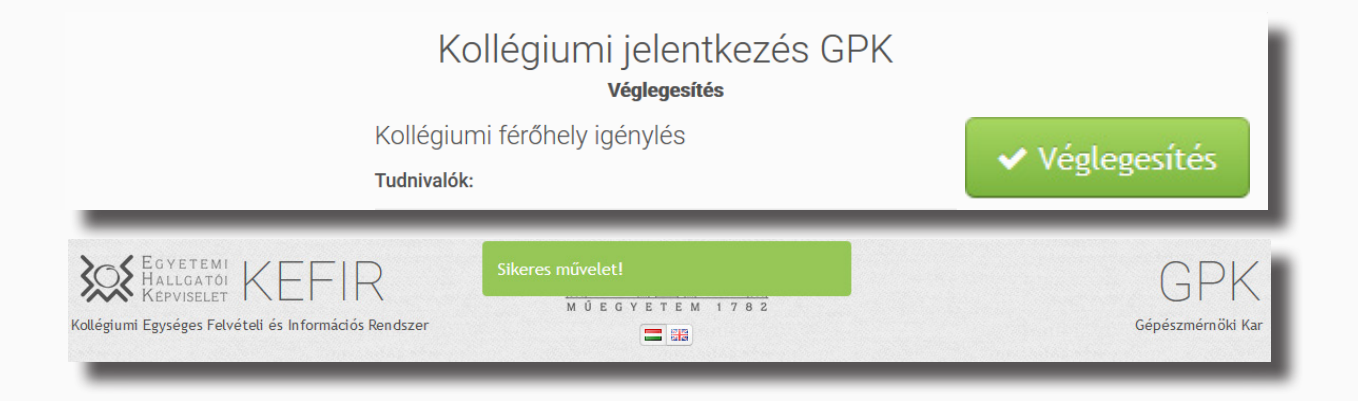

Észrevételeidet, javaslataidat kérjük a kari hallgatói képviseletek elérhetőségeire küldd!

Sikeres pályázást kíván az

#### Egyetemi Hallgatói Képviselet!

Elérhetőségeink:

Facebook - https://www.facebook.com/BMEEHK/ Weblap - http://ehk.bme.hu/